# 如何更改CVP無法到達目標超時

### 目錄

<u>簡介</u> <u>必要條件</u> <u>需求</u> <u>採用元件</u> <u>問題</u> <u>srv.xml配置示例</u> <u>CVP呼叫伺服器日誌分析</u> 更改UnreachableTable目標超時

# 簡介

本檔案介紹如何在思科整合客戶語音入口網站(CVP)通話伺服器中變更無法連線目的地逾時值。

作者: Usman Ahmed和Divin John Cisco TAC工程師。

### 必要條件

### 需求

思科建議您瞭解以下主題:

- CVP伺服器
- Wireshark

### 採用元件

本檔案中的資訊是根據以下軟體版本:

- CVP呼叫伺服器8.5或更高版本
- Wireshark

本文中的資訊是根據特定實驗室環境內的裝置所建立。文中使用到的所有裝置皆從已清除(預設))的組態來啟動。如果您的網路正在作用,請確保您已瞭解任何指令可能造成的影響。

### 問題

當CVP呼叫伺服器配置在一個SIP伺服器組中有多個SIP(會話初始協定)元素時,CVP會向優先順 序最高的伺服器傳送INVITE。如果SIP元素關閉,CVP會將SIP元素新增到無法訪問的目標表中。如 果未啟用SIP心跳(OPTIONS Ping),則SIP元素在Unreachable表中保留180秒。

### srv.xml配置示例

在此SIP伺服器組配置中,SIP伺服器192.168.1.1為主伺服器,192.168.1.2為輔助伺服器。如果主 伺服器關閉,CVP會將其置於「無法訪問」表中180秒,並將所有呼叫路由到輔助伺服器。180秒過 後,CVP將從Unreachable表中刪除主伺服器,並將呼叫路由到它。

```
- <host name="cusp.cisco.com">
  <record weight="50" priority="1" destination="192.168.1.1" port="5060" />
  <record weight="50" priority="2" destination="192.168.1.2" port="5060" />
  </host>
```

# CVP呼叫伺服器日誌分析

```
SIP Element 10.17.120.5 added to Unrachable Table
250274141: 10.73.33.15: Jul 24 2012 09:21:13.244 -0500: %_ConnectionManagement-7-
com.dynamicsoft.DsLibs.DsUALibs.DsSipLlApi.ConnectionManagement: UnreachableDestinationTable -
add (10.17.120.5:5060:2). Current count: 2
(3 minutes later)
```

SIP Element 10.17.120.5 removed from Unreachable Table 250285352: 10.73.33.15: Jul 24 2012 09:24:13.244 -0500: %\_ConnectionManagement-7com.dynamicsoft.DsLibs.DsUALibs.DsSipLlApi.ConnectionManagement: UnreachableDestinationTable remove (10.17.120.5:5060:2). Current count: 2

# 更改UnreachableTable目標超時

UnreachableTable Destination超時僅在Java虛擬機器(JVM)級別配置。此超時無法在CVP操作控制 檯(OAMP)中配置。

步驟1.打開到CVP呼叫伺服器的遠端案頭會話。

步驟2.打開登錄檔編輯器(「開始」>「運行」>「regedit」)。

步驟3.瀏覽到HKEY\_LOCAL\_MACHINE\SOFTWARE\Apache Software Foundation\Procrun 2.0\CallServer\Parameters\Java。

#### 步驟4.按兩下多字串選項。

**步驟5.新增"-Dcom.dynamicsoft.DsLibs.DsSipLlApi.unreachDestTimeout=360"**。(以下示例中的無 法到達目標超時設定為360秒)。

步驟6.從OAMP重新啟動呼叫伺服器(或使用Windows services.msc重新啟動呼叫伺服器服務)。